# CONHEÇA O PORTAL DO ESTUDANTE DE GRADUAÇÃO

# **Como requerer Segunda Chamada**

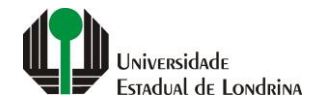

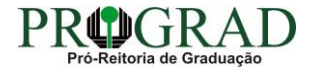

### Passo 01:

# Faça login no Portal do Estudante de Graduação

| Portal do Estudante de Graduação                                                                                                    | Feedback Dúvidas Frequentes                                                                                                    | *2 Entrer                                                                                                    |  |  |
|----------------------------------------------------------------------------------------------------|----------------------------------------------------------------------------------------------------|----------------------------------------------------------------------------------------------------|--|--|
| Localizar Q<br>Pré-Matrícula<br>> Pré-Matrícula<br>> Reimpressão<br>> Situação<br>> Envio de Documentos<br>> Envio de Foto<br>> Ajuda<br>> Manual<br>E Serviços sem Autenticação<br>> Aproveitamento de Estudos<br>> Cadastro<br>> Cancelamento de Matrícula<br>> Emissão de Certificados<br>> Meu Número de Matrícula<br>> Noticias<br>> Solicitação de Documentos | NAC realiza Encontro sobre identificação de estudantes com altas habilidades<br>11 de mai de 2021 08:46:11                                                                                                    | Residência Pedagógica - Resultado parcial do processo de seleção, aberto pelo Edital PROGRAD<br>nº 26/2021 10 de mai de 2021 18:02:18<br>Edital 30/2021 - Torna público o resultado parcial do processo de seleção, aberto pelo Edital PROGRAD nº 26/2021, para<br>Cadastro de Reserva para atuar como preceptor em área específica e para regime de dedicação<br>Acesse: www.uel.br/prograd/residenciapedagogica |  |  |
|                                                                                                    | PIBID - Resultado final do processo de seleção, aberto pelo Edital PROGRAD nº 27/2021<br>6 de mai de 2021 11:44:15<br>Edital 29/2021 - Torna público o resultado final do processo de seleção, aberto pelo Edital PROGRAD nº 27/2021, para<br>Cadastro de Reserva para atuar como supervisor em área específica e para regime de dedicação<br>Acesse: www.uel.br/prograd/pibid | PIBID - Resultado parcial do processo de seleção, aberto pelo Edital PROGRAD nº 25/2021<br>6 de mai de 2021 11:42:14<br>Edital 28/2021 - Torna público o resultado parcial do processo de seleção, aberto pelo Edital PROGRAD nº 25/2021, para<br>Cadastro de Reserva para atuar como estudante em área específica e para regime de dedicação<br>Acesse: www.uel.br/prograd/pibid                                 |  |  |
|                                                                                                    | Ato Executivo prorroga suspensão das atividades presenciais 6 de mai de 2021 11:19:10 UEL PRORROGA                                                                                                    | Calendário da Graduação 2021 4 de mai de 2021 16:00:21                                                                                                    |  |  |

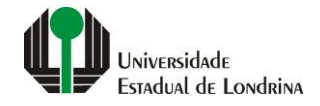

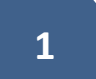

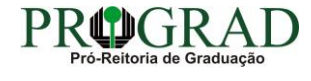

### Passo 02:

# Entre com o número de sua matrícula e senha

|                          | Sistemas UEL              |        |  |
|--------------------------|---------------------------|--------|--|
|                          | Login                     |        |  |
| Chapa / Matricula        | 8                         | Google |  |
| Senha                    |                           |        |  |
| Mantenha-me conectado Es | squeceu sua senha?        |        |  |
| Entrar                   |                           |        |  |
|                          | Novo usuário? Cadastre-se |        |  |
|                          |                           |        |  |
|                          |                           |        |  |
|                          |                           |        |  |

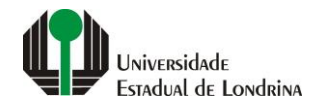

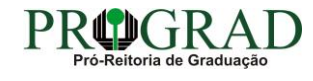

#### Passo 03:

# Na Categoria "Serviços", clique em "Requerimentos"

| Portal do Estudante de Graduação                                                                                                    | Feedback Dúvidas Freque                                                                                                    | ntes                                                                                                    |                                                                                                    |                                                                                                    |                                                                                                    | 🖨 si |
|----------------------------------------------------------------------------------------------------|----------------------------------------------------------------------------------------------------|----------------------------------------------------------------------------------------------------|----------------------------------------------------------------------------------------------------|----------------------------------------------------------------------------------------------------|----------------------------------------------------------------------------------------------------|------|
| Localizar Q                                                                                                    |                                                                                                    |                                                                                                    |                                                                                                    |                                                                                                    |                                                                                                    |      |
| <ul> <li>&gt; Alterar E-mail</li> <li>&gt; Alterar Endereço</li> <li>&gt; Alterar Foto</li> <li>&gt; Alterar Senha</li> <li>&gt; Comprovante Rendimentos</li> <li>&gt; Dados Pessoais</li> <li>&gt; Guia Acadêmico</li> <li>&gt; Serviços Digitais UEL</li> <li>&gt; Situação Eleitoral</li> </ul> | Links mais aces<br>> Boletim<br>> Histórico Escolar<br>> Créditos do RU<br>> Estágios<br>> Disciplinas Matriculada                                                                  | as (registro de matrícula)                                                                                                    |                                                                                                    | Últimas Novidades<br>> Biblioteca Digital Saraiva Novot<br>> Atendimento<br>> Serviços Digitais UEL<br>> Comprovante Rendimentos<br>> Alterar Foto |                                                                                                    |      |
| <ul> <li>Documentos</li> <li>AAC</li> <li>Atestados</li> <li>Disciplinas Matriculadas</li> <li>Disciplinas Especiais Prog.</li> <li>Disciplinas Optativas</li> <li>Histórico Escolar</li> <li>Matriz Curricular</li> <li>Serviços</li> <li>Análise Curricular</li> <li>Atendimento</li> </ul>      | Últimas notícias<br>> Renovação de Matrícu<br>> FAEPE - Fundo de Apo<br>> Residência Pedagógic<br>> NAC realiza Encontro s<br>> Residência Pedagógic<br>Para mais notícias visite o | s da PROGRAD<br>la/Inscrição para rematrícula dos estudante<br>io ao Ensino, à Pesquisa e à Extensão - Bols<br>a - Resultado final do processo de seleção, i<br>sobre identificação de estudantes com altas<br>a - Resultado parcial do processo de seleçã<br>blog da PROGRAD - Pró-Reitoria de Graduaç | s desistentes<br>as a Estudantes de Graduação da UEL<br>aberto pelo Edital PROGRAD nº 26/20;<br>habilidades<br>o, aberto pelo Edital PROGRAD nº 26/2<br>ão. | 21<br>2021                                                                                                    |                                                                                                    |      |
| <ul> <li>&gt; Boletim</li> <li>&gt; Cancelamento de Disciplina</li> <li>&gt; Certificados e Declarações</li> <li>&gt; Confirmação de Matrícula</li> <li>&gt; Créditos Restaurante Univ.</li> <li>&gt; Estágios</li> <li>&gt; Publicações</li> <li>&gt; Requerimentos</li> </ul>                    |                                                                                                    | <b>A Universidade</b><br>Missão da UEL<br>UEL em Dados<br>Vida na UEL<br>Quem é Quem<br>Marca Símbolo                                                                                                    | Ensino<br>Graduação<br>Pesquisa/Pós<br>Extensão<br>Biblioteca<br>Vestibular                                                                                 | Comunidade<br>Moradia Estudantil<br>Casa de Cultura<br>Inclusão Social<br>Acessibilidade<br>Atividade Física<br>TV UEL<br>UEL FM                   | Serviços<br>Configuração Wi-Fi UEL<br>Acesso a Periódicos<br>Restaurante Universitário<br>Museu de Ciência<br>Museu Histórico<br>Sebec |      |

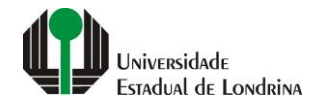

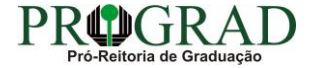

## Passo 04:

# Clique em "Requerimento de Segunda Chamada"

| Portal do Estudante<br>de Graduação                                                                                                    | Feedback Dúvidas Frequentes                                                                                                    |                                                                                            |                                                                                                    |                                                                                                    | 🕞 Sair |  |  |  |
|----------------------------------------------------------------------------------------------------|----------------------------------------------------------------------------------------------------|--------------------------------------------------------------------------------------------|----------------------------------------------------------------------------------------------------|----------------------------------------------------------------------------------------------------|--------|--|--|--|
| Localizar Q<br>Alterar Currículo Lattes<br>Alterar Endereço<br>Alterar Endereço<br>Alterar Foto<br>Alterar Senha<br>Comprovante Rendimentos<br>Dados Pessoais<br>Guia Académico<br>Serviços Digitais UEL<br>Situação Eleitoral<br><b>C Documentos</b><br>AAC<br>Atestados<br>Disciplinas Matriculadas<br>Disciplinas Aspeciais Prog.<br>Disciplinas Optativas<br>Histórico Escolar<br>Matriz Curricular<br><b>E Serviços</b><br>Análise Curricular<br>Atendimento<br>Boletim<br>Cancelamento de Disciplina<br>Certificados e Declarações<br>Confirmação de Matrícula<br>Confirmação de Matrícula<br>Créditos Restaurante Univ.<br>Estágios<br>Publicações<br>Requerimentos | Serviços > Requerimentos  Requerimento de Amparo      Requerimento de Aproveitamento de Disciplinas Eletivas para AAC      Requerimento de Aproveitamento de Disciplinas Eletivas para AAC      Requerimento de Aproveitamento de Projetos/Programas para AAC      Requerimento de Aproveitamento de Projetos/Programas para AAC      Requerimento de Bisciplina      Requerimento de Bisciplina      Requerimento de Revisão de Nota ou      Requerimento de Revisão de Nota ou      Requerimento de Agroveitamento de Matricula      Requerimento de Vista Formal |                                                                                            |                                                                                                    |                                                                                                    |        |  |  |  |
|                                                                                                    | A Universidade<br>Missão da UEL<br>UEL em Dados<br>Vida na UEL<br>Quem é Quem<br>Marca Símbolo                                                                                                    | Ensino<br>Graduação<br>Pesquisa/Pós<br>Extensão<br>Biblioteca<br>Vestibular<br><b>f</b> OO | Comunidade<br>Moradia Estudantil<br>Casa de Cultura<br>Inclusão Social<br>Acessibilidade<br>Atividade Física<br>TV UEL<br>UEL FM<br>VEL FM | Serviços<br>Configuração Wi-Fi UEL<br>Acesso a Periódicos<br>Restaurante Universitário<br>Museu de Ciência<br>Museu Histórico<br>Sebec |        |  |  |  |

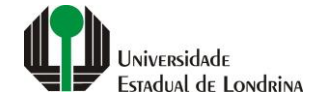

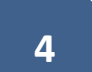

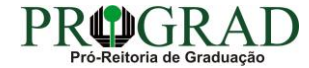

# Passo 05:

# Clique em "Novo requerimento"

| Portal do Estudante<br>de Graduação                                                                                                    | Feedback Dúvidas Frequentes                                                                                                    |                                                                                                    |                                                                                                    |                                                                                                    |                                                                                         |                                                                                                    | [∳ S                                                       |
|----------------------------------------------------------------------------------------------------|----------------------------------------------------------------------------------------------------|----------------------------------------------------------------------------------------------------|----------------------------------------------------------------------------------------------------|----------------------------------------------------------------------------------------------------|-----------------------------------------------------------------------------------------|----------------------------------------------------------------------------------------------------|------------------------------------------------------------|
| Localizar      Alterar Currículo Lattes      Alterar Ermail      Alterar Fondereço      Alterar Senha      Comprovante Rendimentos      Dados Pessoais      Guia Académico      Serviços Digitais UEL      Situação Eleitoral                                                                                                    | <ul> <li>★ &gt; Serviços &gt; Requerir</li> <li>Requerimento de S</li> <li>Aqui pode ser emitido o Requeri</li> <li>Instruções:         <ul> <li>Para emitir um novo requ</li> <li>Após a emissão do requ</li> <li>Acesse periodicamente e data da publicação do re</li> </ul> </li> </ul> | nentos > Requerimento de Segun<br>Segunda Chamada<br>imento de Segunda Chamada, utiliz<br>erimento, clique em "Novo requerir<br>erimento, o mesmo passará a cons<br>esta página para acompanhar a pub<br>sultado, diretamente na Secretaria | da Chamada<br>zado para requerer a segunda chamar<br>mento";<br>tar na lista de requerimentos emitidos<br>plicação do resultado, com a data, hor<br>do Centro de Estudos ao qual o depar | da de avaliação de aprendizagem.<br>3.<br>ário e local da Segunda Chamada.<br>tamento responsável pela disciplir     | Havendo indeferimento<br>na está alocado.                                               | o, poderá recorrer ao Conselho de Departam                                                                                                    | nento no prazo de até três dias úteis sub <b>re</b> ntes à |
| Documentos     AAC     Atestados     Disciplinas Matriculadas     Disciplinas Especiais Prog.     Disciplinas Optativas     Histórico Escolar     Matriz Curricular                                                                                                    | Voltar<br>Data Código                                                                                                    | Disciplina                                                                                                    | Data do resultado                                                                                                    | Requerimentos emitic<br>Resultado                                                                                    | dos<br>Data da S                                                                        | egunda Chamada                                                                                                    | Novo requerimento                                          |
| <ul> <li>&gt; Matriz Curricular</li> <li>&gt; Análise Curricular</li> <li>&gt; Análise Curricular</li> <li>&gt; Atendimento</li> <li>&gt; Boletim</li> <li>&gt; Cancelamento de Disciplina</li> <li>&gt; Certificados e Declarações</li> <li>&gt; Confirmação de Matrícula</li> <li>&gt; Créditos Restaurante Univ.</li> <li>&gt; Estágios</li> <li>&gt; Publicações</li> <li>&gt; Requerimentos</li> </ul> |                                                                                                    | <b>A Universidade</b><br>Missão da UEL<br>UEL em Dados<br>Vida na UEL<br>Quem é Quem<br>Marca Símbolo                                                                                                    | <b>Ensino</b><br>Graduação<br>Pesquisa/Pós<br>Extensão<br>Biblioteca<br>Vestibular                                                                                                    | Não há nenhum requerimento a<br>Comunio<br>Moradia<br>Casa de<br>Inclusão<br>Acessib<br>Atividad<br>TV UEL<br>UEL FM | a ser exibido.<br>dade<br>e Estudantil<br>e Cultura<br>o Social<br>ilidade<br>le Física | <b>Serviços</b><br>Configuração Wi-Fi UEL<br>Acesso a Periódicos<br>Restaurante Universitário<br>Museu de Ciência<br>Museu Histórico<br>Sebec |                                                            |

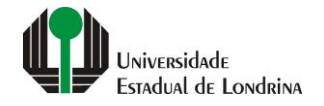

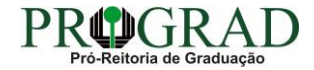

#### Passo 06:

# Selecione a Disciplina matriculada

| Portal do Estudante<br>de Graduação                                                                                                    | Feedback | Dúvidas Frec     | quentes |                          |          |       | 🕒 Sair   |
|----------------------------------------------------------------------------------------------------|----------|------------------|---------|--------------------------|----------|-------|----------|
| Localizar Q                                                                                                    |          |                  |         | Disciplinas matr         | iculadas |       |          |
| > Alterar Currículo Lattes                                                                                                    |          |                  | Código  | Disciplina               |          | Turma | Semestre |
| > Alterar Endereço                                                                                                    |          | 0                | 5COP009 | BANCO DE DADOS           |          | 1000  | ANUAL    |
| > Alterar Foto<br>> Alterar Senha                                                                                                    |          | 0                | 5COP009 | BANCO DE DADOS           |          | 1012  | ANUAL    |
| <ul> <li>Comprovante Rendimentos</li> <li>Dados Pessoais</li> </ul>                                                                                                    |          | 0                | 5COP010 | SISTEMAS OPERACIONAIS A  |          | 1000  | ANUAL    |
| <ul> <li>&gt; Guia Acadêmico</li> <li>&gt; Serviços Digitais UEL</li> </ul>                                                                                                    |          | 0                | 5COP010 | SISTEMAS OPERACIONAIS A  |          | 1011  | ANUAL    |
| > Situação Eleitoral                                                                                                    |          | 0                | 5COP093 | COMPILADORES             |          | 1000  | ANUAL    |
| > AAC                                                                                                    |          | 0                | 5COP093 | COMPILADORES             |          | 1012  | ANUAL    |
| > Atestados<br>> Disciplinas Matriculadas                                                                                                    |          | 0                | 5COP094 | ENGENHARIA DE SOFTWARE A |          | 1000  | ANUAL    |
| <ul> <li>&gt; Disciplinas Especiais Prog.</li> <li>&gt; Disciplinas Optativas</li> </ul>                                                                                                    |          | 0                | 5COP094 | ENGENHARIA DE SOFTWARE A |          | 1012  | ANUAL    |
| <ul> <li>&gt; Histórico Escolar</li> <li>&gt; Matriz Curricular</li> </ul>                                                                                                    |          | 0                | 5COP096 | TEORIA DA COMPUTAÇÃO     |          | 1000  | ANUAL    |
| Serviços                                                                                                    |          | 0                | 5COP097 | REDES DE COMPUTADORES    |          | 1000  | ANUAL    |
| > Atendimento                                                                                                    |          | 0                | 5COP097 | REDES DE COMPUTADORES    |          | 1012  | ANUAL    |
| <ul> <li>&gt; Boletim</li> <li>&gt; Cancelamento de Disciplina</li> <li>&gt; Certificados e Declarações</li> <li>&gt; Confirmação de Matrícula</li> <li>&gt; Créditos Restaurante Univ.</li> <li>&gt; Estágios</li> <li>&gt; Publicações</li> <li>&gt; Reguerimentos</li> </ul> | Docente  | e: *             |         |                          |          |       |          |
|                                                                                                    |          |                  |         |                          | ~        |       |          |
|                                                                                                    | Data e l | norário da avali | ação: * |                          |          |       |          |
|                                                                                                    | Justific | ativa: *         |         |                          |          |       |          |
|                                                                                                    |          |                  |         |                          |          |       |          |
|                                                                                                    |          |                  |         |                          |          |       |          |

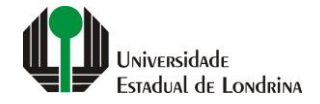

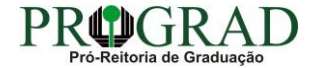

#### Passo 07:

Selecione o Docente, informe a Data e horário da avaliação (em que a prova foi aplicada) e a Justificativa. Em seguida, clique no botão "+ Anexar" e anexe o Documento comprobatório

| Portal do Estudante de Graduação                                                                                                    | Feedback Dúvidas Frequentes |                                                                                                |                                                                             |                                                                                                    |                                                                                                    | 🗭 Sair |
|----------------------------------------------------------------------------------------------------|-----------------------------|------------------------------------------------------------------------------------------------|-----------------------------------------------------------------------------|----------------------------------------------------------------------------------------------------|----------------------------------------------------------------------------------------------------|--------|
| Localizar Q                                                                                                    | О сороят                    | REDES                                                                                          | DE COMPUTADORES                                                             |                                                                                                    | 1012                                                                                                    | ANUAL  |
| Alterar Currículo Lattes                                                                                                    | Docente: *                  |                                                                                                |                                                                             |                                                                                                    | ~                                                                                                    |        |
| > Alterar Endereço<br>> Alterar Foto<br>> Alterar Senha<br>> Comprovante Rendimentos                                                                                                    | Justificativa: *            |                                                                                                |                                                                             |                                                                                                    |                                                                                                    |        |
| > Dados Pessoais<br>> Guia Acadêmico<br>> Serviços Digitais UEL<br>> Situação Eleitoral                                                                                                    | Restando 4000 caracterae    |                                                                                                |                                                                             |                                                                                                    |                                                                                                    |        |
| Documentos     AAC     Atestados     Disciplinas Matriculadas     Disciplinas Especiais Prog.     Disciplinas Optativas     Histórico Escolar     Matriz Curricular                                | Documento comprobatório:    |                                                                                                |                                                                             |                                                                                                    |                                                                                                    |        |
| Serviços     Análise Curricular     Atendimento     Boletim     Cancelamento de Disciplina     Certificados e Declarações     Confirmação de Matricula     Créditos Restaurante Univ.     Estágios |                             | A Universidade<br>Missão da UEL<br>UEL em Dados<br>Vida na UEL<br>Quem é Quem<br>Marca Símbolo | Ensino<br>Graduação<br>Pesquisa/Pós<br>Extensão<br>Biblioteca<br>Vestibular | Comunidade<br>Moradia Estudantil<br>Casa de Cultura<br>Inclusão Social<br>Acessibilidade<br>Atividade Física<br>TV UEL<br>UEL FM | Serviços<br>Configuração Wi-Fi UEL<br>Acesso a Periódicos<br>Restaurante Universitário<br>Museu de Ciência<br>Museu Histórico<br>Sebec |        |
| > Publicações<br>> Requerimentos                                                                                                    |                             |                                                                                                | <b>f</b> (2) <b>1</b><br>v. 19926 © Assessor                                | 🕑 in 👾 🗯                                                                                                    |                                                                                                    |        |

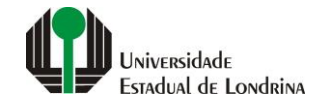

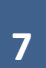

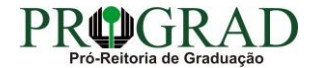

### Passo 08:

# Clique no botão "Salvar"

| Portal do Estudante<br>de Graduação                                                       | Feedback Dúvidas F                                                                                                    | requentes                                                                                                    |                           |       | G► S∈    |  |  |
|-------------------------------------------------------------------------------------------|----------------------------------------------------------------------------------------------------|----------------------------------------------------------------------------------------------------|---------------------------|-------|----------|--|--|
| Localizar Q                                                                               | A > Serviços >                                                                                                    | Requerimentos > Requer                                                                                                    | imento de Segunda Chamada |       |          |  |  |
| > Alterar Curriculo Lattes<br>> Alterar E-mail<br>> Alterar Endereço                      | Requeriment                                                                                                    | Requerimento de Segunda Chamada                                                                                                    |                           |       |          |  |  |
| > Alterar Foto<br>> Alterar Senha<br>> Comprovante Rendimentos                            | Aqui pode ser emitido                                                                                                    | Aqui pode ser emitido o Requerimento de Segunda Chamada, utilizado para requerer a segunda chamada de avaliação de aprendizagem.<br>Instruções: |                           |       |          |  |  |
| > Dados Pessoais<br>> Guia Acadêmico<br>> Serviços Digitais UEL<br>> Situação Eleitoral   | <ul> <li>Selecione a disciplina para a qual deseja requrer a Segunda Chamada;</li> <li>Selecione o(a) docente da disciplina;</li> <li>Informe a data e horário da avaliação e a justificativa da ausência;</li> <li>Efetue o upload do documento comprobatório. O arquivo deve estar no formato PDE e possuir tamanho máximo de 1 MB;</li> </ul> |                                                                                                    |                           |       |          |  |  |
| Documentos     AAC                                                                        | Clique no botão "Salvar" para efetivar a operação.                                                                                                    |                                                                                                    |                           |       |          |  |  |
| > Atestados<br>> Disciplinas Matriculadas<br>> Disciplinas Especiais Prog.                | ✓ Voltar                                                                                                    |                                                                                                    |                           |       |          |  |  |
| <ul> <li>&gt; Disciplinas Optativas</li> <li>&gt; Histórico Escolar</li> </ul>            | Disciplinas matriculadas                                                                                                    |                                                                                                    |                           |       |          |  |  |
| > Matriz Curricular                                                                       |                                                                                                    | Código                                                                                                    | Disciplina                | Turma | Semestre |  |  |
| > Análise Curricular<br>> Atendimento                                                     | 0                                                                                                    | 5COP009                                                                                                    | BANCO DE DADOS            | 1000  | ANUAL    |  |  |
| > Boletim<br>> Cancelamento de Disciplina                                                 | 0                                                                                                    | 5COP009                                                                                                    | BANCO DE DADOS            | 1012  | ANUAL    |  |  |
| <ul> <li>Certificados e Declarações</li> <li>Conferenção de Matricela</li> </ul>          | 0                                                                                                    | 5COP010                                                                                                    | SISTEMAS OPERACIONAIS A   | 1000  | ANUAL    |  |  |
| > Confirmação de Matrícula<br>> Créditos Restaurante Univ.<br>> Estágios<br>> Publicações | 0                                                                                                    | 5COP010                                                                                                    | SISTEMAS OPERACIONAIS A   | 1011  | ANUAL    |  |  |
|                                                                                           | 0                                                                                                    | 5COP093                                                                                                    | COMPILADORES              | 1000  | ANUAL    |  |  |
| > Requerimentos                                                                           | 0                                                                                                    | 5COP093                                                                                                    | COMPILADORES              | 1012  | ANUAL    |  |  |
|                                                                                           | 0                                                                                                    | 5COP094                                                                                                    | ENGENHARIA DE SOFTWARE A  | 1000  | ANUAL    |  |  |

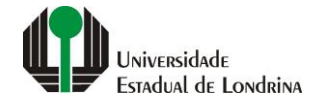

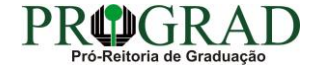

#### Passo 09:

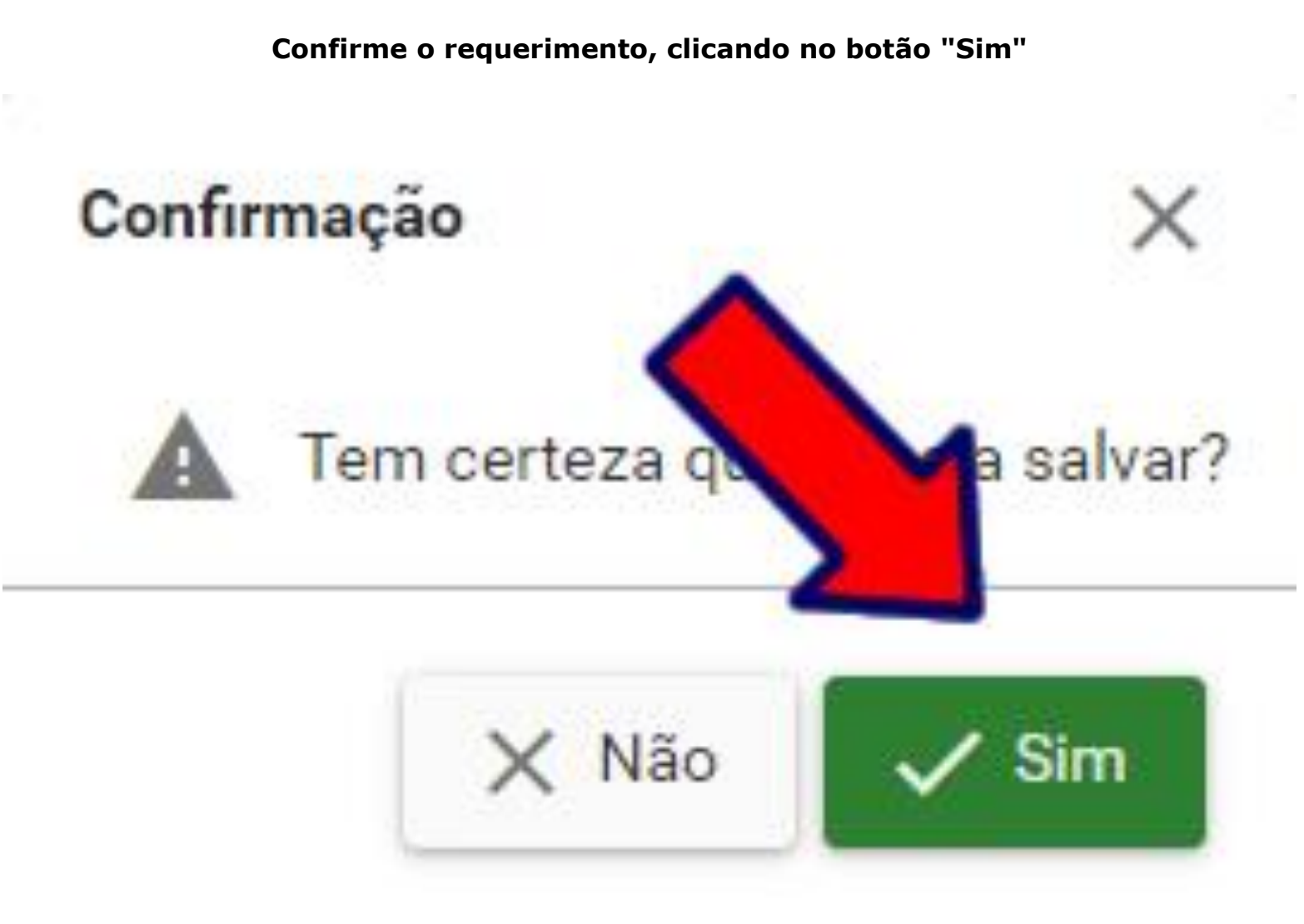

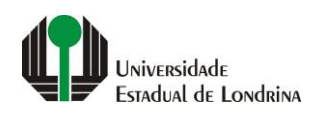

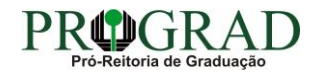